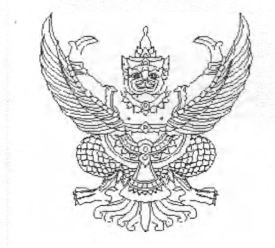

กระทรวงการคลัง ถนนพระรามที่ ๖ กทม. ๑๐๔๐๐

## าส สิงหาคม ๒๕๖๒

- เรื่อง การกันเงินไว้เบิกเหลื่อมปีและการขยายเวลาเบิกจ่ายเงิน กรณีอยู่ระหว่างกระบวนการอุทธรณ์ ตามพระราชบัญญัติการจัดซื้อจัดจ้างและการบริหารพัสดุภาครัฐ พ.ศ. ๒๕๖๐
- เรียน ปลัดกระทรวง อธิบดี อธิการบดี เลขาธิการ ผู้อำนวยการ ผู้บัญชาการ ผู้ว่าราชการจังหวัด ผู้ว่าราชการกรุงเทพมหานคร นายกเมืองพัทยา หัวหน้ารัฐวิสาหกิจที่เกี่ยวข้อง

อ้างถึง หนังสือกระทรวงการคลัง ที่ กค ๐๔๐๒.๕/ว ๗๖ ลงวันที่ ๒๕ กรกฎาคม ๒๕๖๒

สิ่งที่ส่งมาด้วย แนวทางปฏิบัติในการกันเงินไว้เบิกเหลื่อมปีและขยายเวลาเบิกจ่ายเงิน กรณีมีหนี้ผูกพัน (ประเภทเอกสาร CX) จำนวน ๑ ชุด

ตามหนังสือที่อ้างถึง กระทรวงการคลังได้กำหนดแนวทางปฏิบัติในการกันเงินไว้เบิกเหลื่อมปี และการขยายเวลาเบิกจ่ายเงิน กรณีหน่วยงานของรัฐได้ดำเนินการจัดซื้อจัดจ้างพัสดุและอยู่ระหว่าง กระบวนการอุทธรณ์ตามกฎหมายว่าด้วยการจัดซื้อจัดจ้างและการบริหารพัสดุภาครัฐ นั้น

กระทรวงการคลังพิจารณาแล้ว ขอเรียนว่า เพื่อให้แนวทางปฏิบัติในการกันเงินไว้เบิกเหลื่อมปี และการขยายเวลาเบิกจ่ายเงิน กรณีอยู่ระหว่างกระบวนการอุทธรณ์ตามพระราชบัญญัติการจัดซื้อจัดจ้างและ การบริหารพัสดุภาครัฐ พ.ศ. ๒๕๖๐ มีความถูกต้อง และสอดคล้องกับนิยามความหมายของคำว่า "หนี้" ตามพระราชบัญญัติวิธีการงบประมาณ พ.ศ. ๒๕๖๑ จึงเห็นสมควรยกเลิกหนังสือกระทรวงการคลังที่อ้างถึง และกำหนดแนวทางปฏิบัติกรณีดังกล่าวขึ้นใหม่ โดยให้หน่วยงานของรัฐที่ได้ดำเนินการจัดซื้อจัดจ้างพัสดุ และอยู่ระหว่างกระบวนการอุทธรณ์ตามกฎหมายว่าด้วยการจัดซื้อจัดจ้างและการบริหารพัสดุภาครัฐ สามารถกันเงินไว้เบิกเหลื่อมปีและขยายเวลาเบิกจ่ายเงินงบประมาณได้ โดยให้ดำเนินการดังนี้

๑. ให้หน่วยงานของรัฐ ดำเนินการบันทึกเอกสารสำรองเงินกรณีมีหนี้ผูกพันประเภทเอกสาร CX ตามแนวทางปฏิบัติในการกันเงินไว้เบิกเหลื่อมปีและขยายเวลาเบิกจ่ายเงิน กรณีมีหนี้ผูกพัน (ประเภทเอกสาร CX) ตามสิ่งที่ส่งมาด้วย และให้ดำเนินการ List และ Confirm ในระบบ GFMIS ผ่านระบบ GFMIS Web Online ภายในวันที่ ๓๐ กันยายน ๒๕๖๒ เพื่อขอกันเงินไว้เบิกเหลื่อมปีและหรือขยายเวลาเบิกจ่ายเงินดังกล่าว

๒. หน่วยงานดังกล่าวสามารถตรวจสอบผลการพิจารณาในข้อ ๑ ผ่านระบบ GFMIS หากได้รับอนุมัติให้กันเงินไว้เบิกเหลื่อมปีและหรือขยายเวลาเบิกจ่ายเงินและได้ลงนามในสัญญาจัดซื้อจัดจ้างพัสดุ เรียบร้อยแล้ว ให้ดำเนินการแก้ไขการบันทึกรายการดังกล่าวจากเอกสารสำรองเงิน ประเภทเอกสาร CX เป็น PO ในระบบ GFMIS ให้แล้วเสร็จภายในวันทำการสุดท้ายของเดือนมีนาคม ๒๕๖๓ เพื่อให้สอดคล้องกับข้อเท็จจริง

จึงเรียนมาเพื่อโปรดทราบ และแจ้งให้เจ้าหน้าที่ที่เกี่ยวข้องเพื่อทราบและถือปฏิบัติต่อไป

ขอแสดงความนับถือ

(นายนรีนทร์ กัลยาณม**ิตร)** รองปลัดกระทรวงการคลัง หัวหน่ากลุ่มภารกิจด้านรายจ่ำยและหน**ี้สิน** 

กรมบัญชีกลาง กองกฎหมาย โทร. ୦ ๒๑๒๗ ๗୦୦୦ ต่อ ๔๔๖๗ โทรสาร ๐ ๒๑๒๗ ๗๒๖๙

<u>ด่ว</u>นที่สุด

ที่ กค อ๔๐๒.๕/ ก สา

สิ่งที่ส่งมาด้วย

แนวทางปฏิบัติในการกันเงินไว้เบิกเหลื่อมปีและขยายเวลาเบิกจ่ายเงิน กรณีมีหนี้ผูกพัน (ประเภทเอกสาร CX)

1. บันทึกเอกสารสำรองเงิน กรณีมีหนี้ผูกพัน ประเภทเอกสาร CX ตามขั้นตอนดังนี้

Login เข้าสู่ระบบ GFMIS Web Online ตามภาพที่ 1

2.5

|                                                     | ระบบบริหารการเงินการดลังกาดรัฐแบบอิเล็กทรอนิกส์<br>GOVERNMENT FISCAL MANAGEMENT INFORMATION SYSTEM                                 |
|-----------------------------------------------------|----------------------------------------------------------------------------------------------------|
| รนัสผู้ใช้: อังไม่เข้าไช่ระบบ<br>เข้าสุระบบเมื่อ: - | <b>ยินดีต้อนรับ</b><br>เข้าสูระบบ GFMIS Web Online                                                                                 |
|                                                     | Login<br>รนัสผ่าน 120060000010<br>รนัสผ่าน คกลง<br>กรอกรนัสผู้ใช้และรนัสผานลงในช่องนี้กำหนดให้<br>เห็อเข้าใช้ระบบ GFMIS Web Online |

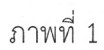

เลือกที่การบันทึกรายการ > ระบบบริหารงบประมาณ > สำรองเงิน > สง01 สำรองเงิน ตามภาพที่ 2

| GFMIS<br>WEBLONLERE<br>MEDICALINE                                                                                                    | ระบบบริหารการเงินการฉลังกาตรัฐแบบจิเล็กทรอนิกส์<br>GOVERNMENT FISCAL MANAGEMENT INFORMATION SYSTEM                                                                                                    |
|----------------------------------------------------------------------------------------------------|----------------------------------------------------------------------------------------------------|
| รนัสผู้ใช้: 120060000018<br>เข้าสุรวมนณีล: 9.2252<br>ออกราครามย 1 ช่อนอย่ไป<br>1 แก้ไขรนิสยาย                                                                                                    | ชื่อผู้ใช้: สำแหน่ง: - สิ่งกิด : สำนักงามแลวานุการกรม สนง.นโอบายและแผน<br>บันทึกรายการ<br>สร้าง/บันทึก/ดัยหา/เปลี่ยนแปลง เอกสาร                                                                                                    |
| เมือกรรมการที่ต้องการ<br>และรูปรับรัก(คันชา/ไปอียน<br>และระเทสสร<br>รายงาณ<br>เรียกรายงาน (หยุ่ม คิสองร)<br>เป็นกรายงาน (หยุ่ม คิสองร)<br>เป็นกรายงาน (หยุ่ม คิสองร)<br>เป็นกรายงาน (หยุ่ม คิสองร)<br>เป็นกระบบ (การก่อน)<br>ผู้สุดชุมิตามะกั Template | ระบบการบริหารงบประมาณ สงองประมาณ   สาสองประมาณ สงองประมาณ   * สาสองประมาณ สงองประมาณ   * สาสองประมาณ สงองประมาณ   * สาสองประมาณ สงองประมาณ   * สาสองประมาณ สงองประมาณ   * สงองประมาณ สงองประมาณ   * สงองประมาณ สงองประมาณ   * สงองสารองเงิน * สงองประมาณ   * การบางแผนงบประมาณ *   * การบางแผนงบประมาณ *   * การบางแผนงบประมาณ *   * การบางแผนงบประมาณ *   * *   * *   * *   * *   * *   * *   * *   * *   * *   * *   * *   * *   * *   * *   * *   * *   * *   * *   * *   * * |
| อึงที่เกี่ยวข้อง<br>รายบราเรอเรล่น<br>การเกิดการจ<br>เกมเออิการจากสร้า                                                                                                    | ระบบจัดชื่อจัดจ้าง<br>ข้อมูลหลักผู้ชาย,สังที่อ/จ้าง/เข่า,ตรวจรับหัสด,สัญญา และกระบวนงานขยายเวลาเบ็กจ่ายและกันเงินเหลือบบ็                                                                                                    |

ภาพที่ 2

หน้าสำรองเงิน (สง.01) ส่วนข้อมูลทั่วไป มีรายละเอียด ตามภาพที่ 3 ดังนี้

| ประเภทเอกสาร         | เลือกประเภทเอกสาร CX – กันเงินเหลื่อมปี – มีหนี้ผูกพัน |
|----------------------|--------------------------------------------------------|
| วันที่เอกสาร         | ระบบแสดงวันที่ปัจจุบันขณะสร้างเอกสารสำรองเงิน          |
| วันที่ผ่านรายการ     | ระบบแสดงวันที่ปัจจุบันขณะสร้างเอกสารสำรองเงิน          |
| รหัสแหล่งของเงิน     | เลือกปีของแหล่งเงิน และระบุรหัสแหล่งของเงิน 7 หลัก     |
|                      | (ตัวอย่างระบุ 6211310)                                 |
| รหัสกิจกรรมหลัก      | ระบุรหัสกิจกรรมหลัก/พื้นที่ ในรูปแบบ PXXXX             |
|                      | (XXXX = รหัสพื้นที่) (ตัวอย่างระบุ P1000)              |
| จำนวนเงิน            | ระบุจำนวนเงินที่ต้องการสร้างเอกสารสำรองเงิน            |
| รหัสงบประมาณ         | ระบุรหัสงบประมาณที่ต้องการสร้างเอกสารสำรองเงิน 16 หลัก |
| รายการผูกพันงบประมาณ | ระบุรายการผูกพันงบประมาณ                               |
| ข้อความ              | ระบุประเภทค่าใช้จ่าย                                   |
|                      |                                                        |

จากนั้นกดไปยังส่วน "ข้อมูลสัญญา"

2 .

| ณัช:<br>สำรองเงิน (              | สานหม่ง: -<br>สง. 01)                                        | สิ่งกิด : ส | นักงานเลขานุการกรม สนง.นโยบา | ยและแผนพลังงาน   | สร้าง  แก้ไข  ยกเล็ก  ด้นห |
|----------------------------------|--------------------------------------------------------------|-------------|------------------------------|------------------|----------------------------|
| มีปประการของ จาก<br>มีอนูลทั่วไป |                                                              | ayadayışı"  |                              |                  |                            |
| รหัสหน่วยงาน                     | 1206                                                         |             | วันที่เอกสาร                 | 26 มีธุนายน 2562 | 1                          |
| รหัสหน่วยเบิกจ่าย                | สนง.นโยบายและแตนหลังงาน<br>1200600002<br>สำนักงานเลขานการกรม |             | <u>วันที่ผ่านรายการ</u>      | 26 มิถุนายม 2562 |                            |
| ประเภทเอกสาร                     | CX - กันเงินเหลือมปี - มีหนี่ยุกสัน                          | *           | <u> สานวนเงิน</u>            | 10000 บาท        |                            |
| รนัสแนล่งของเงิน                 | 2562 - 6211310                                               |             | รหัสงบประมาณ                 | 1200678001110001 |                            |
| รนัสกิจกรรมแล้ก                  | P1000                                                        |             | รายการผกพันงบประมาณ          | 120601           |                            |
| <u>ข้อตาาม</u>                   | ประเภทคำใช้จ่าย                                              |             |                              |                  | 1                          |
|                                  |                                                              |             |                              |                  |                            |

ภาพที่ 3

- 2 -

## ส่วนของข้อมูลสัญญา ระบุข้อมูลดังนี้

÷.

| ชื่อ อปท.       | ระบุชื่อหน่วยงาน กรณีเป็นองค์กรปกครองส่วนท้องถิ่น |
|-----------------|---------------------------------------------------|
|                 | ถ้าไม่ใช่ให้เว้นว่างไว้                           |
| เลขที่สัญญา     | ระบุเลขที่โครงการจากระบบ e-GP                     |
| เลขที่ L/C      | ระบุเลขที่หนังสือเวียนของกรมบัญชีกลาง             |
| รายการ          | ระบุชื่อรายการ                                    |
| รายชื่อเจ้าหนี้ | ระบุรายชื่อผู้ชนะการจัดซื้อจัดจ้าง (ตามประกาศฯ)   |
| วันที่ลงนาม     | เลือกวันที่ตามประกาศผู้ชนะการจัดซื้อจัดจ้าง       |
| วันที่ครบกำหนด  | เลือกวันที่ตามประกาศผู้ชนะการจัดซื้อจัดจ้าง       |
|                 |                                                   |

เมื่อระบุข้อมูลครบถ้วนแล้ว กดปุ่ม 🔍 👘 🖚 เก็บรายการน์ลงในตาราง ตามภาพที่ 4 ข้อมูลจะแสดงตามภาพที่ 5

| สร้างสำรองเงิน                                                              |                                                          |                        |
|-----------------------------------------------------------------------------|----------------------------------------------------------|------------------------|
| ข้อมูลทำใบ                                                                  | ข้อมูลสัญญา                                              |                        |
| ายอะเอียดสัญญา<br>สำคับ 01                                                  |                                                          |                        |
| ชื่อ อปุ่ท.                                                                 |                                                          | NA 0402.5/2 ag         |
| เลขที่สัญญา ระบุเลข                                                         | ที่โครงการจากระบบ e-GP <u>เลษที่ L/C</u>                 | ระบุเลขที่หนังสือเวียน |
| <u>ายการ</u> โด๊ะสานักงาน<br><u>กายชื่อเจ้าหนี้</u> บริษัท โฮมโปรจำกัด มหาย | ระบุผู้ชนะการประกวดราคา                                  |                        |
| ม <u>่นที่สงนาม</u> 26 มิถุนายน 2562                                        | <u>วันที่ครบกำหนด</u> 26 มิจุน                           | าสม 2562               |
|                                                                             | <b>จัดเก็บรายการน์ดงในตาราง</b> อยเขียมูลรายการนี้ สร้าง | งข้อมูลรายการใหม่      |
|                                                                             |                                                          | * nauvin               |
|                                                                             | สำลองการบันทึก                                           |                        |

ภาพที่ 4

- 4 -

จากนั้นกดปุ่ม **จาลองการบันทึก** ตามภาพที่ 5 ข้อมูลจะแสดงตามภาพที่ 6

1.

| รฉัดผู้ไข้: 120060000018<br>เข้าสู่ระณามีค: 13-21:56<br>ออกจากระบบ 1 ก้อนอย่าง 1<br>แก้ไขรหิอเงาน | สำรองเงิ<br>สำรองเงิ<br>สร้างสำรองเงิน | มน (สง. 01)                             | : -            | <u>ส</u> ังกิด                       | : สำนักงานเอขาบุการกรม สบ      | เจ.นใยชายและแผนพลังงา                | 14                           | สร้าง  แก้ไซ  ขกเล็ก  คำ       |
|---------------------------------------------------------------------------------------------------|----------------------------------------|-----------------------------------------|----------------|--------------------------------------|--------------------------------|--------------------------------------|------------------------------|--------------------------------|
| ะบบการบริหารงบประมาณ                                                                              | 1000                                   | าปป                                     |                | ម័តរូនតិសូស្កា                       |                                |                                      |                              |                                |
| 101 × 101                                                                                         | รายละเอียดสัญ                          | លោ                                      |                |                                      |                                |                                      |                              |                                |
| 62.2                                                                                              | สำคัญ 02.                              |                                         |                |                                      |                                |                                      |                              |                                |
| 493 × 100 100 100 100 100                                                                         | Ва али.                                |                                         |                |                                      |                                |                                      |                              |                                |
|                                                                                                   |                                        |                                         |                |                                      |                                |                                      |                              |                                |
| 61 v                                                                                              | <u>เลวที่สัญญา</u>                     |                                         |                |                                      | <u>เลขท์ L/C</u>               |                                      |                              |                                |
| 00 a                                                                                              | 530035                                 | ,,,,,,,,,,,,,,,,,,,,,,,,,,,,,,,,,,,,,,, |                |                                      |                                |                                      |                              |                                |
| สระสมโทยปี                                                                                        | A. S. A.                               |                                         |                |                                      |                                |                                      |                              |                                |
|                                                                                                   | 51020131411                            |                                         |                |                                      |                                |                                      |                              |                                |
|                                                                                                   | <u>วับที่ลงนาม</u>                     | 26 มิถุนายน 2562                        |                |                                      | วันที่ครบกำหนด                 | 26 มิถุนายน 2562                     |                              |                                |
|                                                                                                   |                                        |                                         |                |                                      |                                |                                      |                              |                                |
|                                                                                                   |                                        |                                         | จัดเก็บรา      | ยการนี้ลงในดาราง                     | สบร์อมูลรายการนี้              | สารรับสุดรายการใหย่                  |                              |                                |
|                                                                                                   | เลือก สำดับ                            | เลขที่สิญ<br>ระบบสะเท็โจรงการจากระบ     | ญา<br>เป. e-62 | เลขที่ L/C<br>ระบบจะเจ้าเข้าส่วนวิถม | รายการ<br>ได้หล่ายังงาน นวิษัท | รายชื่อเจ้าหนึ่<br>โลยโปชสายัล มหายน | วันสงมาม<br>26 มีอาวเซเ 2562 | วับครบกำหนด<br>26 ข้อมากม 2562 |
|                                                                                                   | <u>101</u>                             |                                         | 10 0-01        | rezu Brinnanderau                    |                                |                                      | EU MUIA IUN EUVE             | 20 189 188 2002                |
|                                                                                                   |                                        |                                         |                |                                      |                                |                                      |                              | forunti                        |
|                                                                                                   |                                        |                                         |                |                                      |                                |                                      |                              |                                |
|                                                                                                   |                                        |                                         |                |                                      |                                | 7                                    |                              |                                |
|                                                                                                   |                                        |                                         |                |                                      | สาลองการบันทึก                 |                                      |                              |                                |
|                                                                                                   |                                        |                                         |                | a                                    |                                |                                      |                              |                                |
|                                                                                                   |                                        |                                         |                | ภาพท                                 | 5                              |                                      |                              |                                |

ถ้าระบุข้อมูลถูกต้อง คำอธิบายจะแสดง <sup>จรวจสอบเอกสาร - ไม่มีข่อมิดหลาด :</sup> ตามภาพที่ 6 ให้กดปุ่ม <sup>ปันทึกข้อมูล</sup> ระบบจะ แสดงตามภาพที่ 7

| สถานะรหัสข้อความ คำอธิบาย ^                         |
|-----------------------------------------------------|
| สำเร็จ RW 614 ดรวจสอบเอกสาร - ใม่มีข้อมิดหลาด :<br> |
|                                                     |

ภาพที่ 6

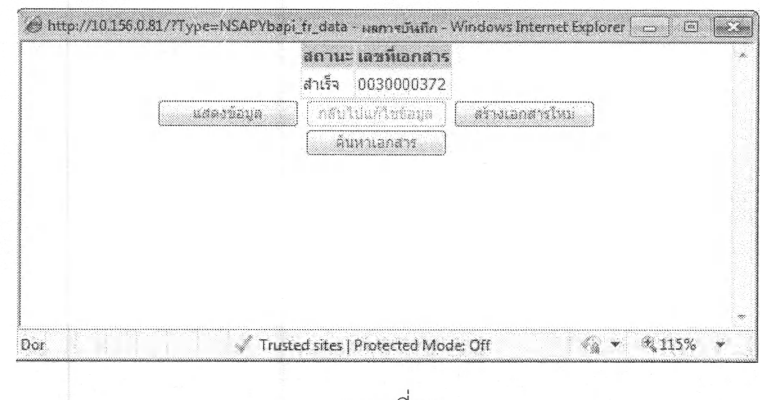

จะได้เลขที่เอกสารสำรองเงิน 30000372 ตามภาพที่ 7

ภาพที่ 7

\* ถ้าระบุข้อมูลผิดจะไม่สามารถกดปุ่ม ขั้<sup>นทักข้อมูล</sup> ตามภาพที่ 6 ได้ ให้กดปุ่ม <sup>กลับไปแก้ใขข้อมูล</sup> และดำเนินการแก้ไขข้อมูลให้ถูกต้อง

\*\* ถ้าต้องการยกเลิกเอกสารสำรองเงิน ให้ปฏิบัติตามหนังสือ กรมบัญชีกลาง ด่วนที่สุด ที่ กค 0409.3/2365 ลงวันที่ 14 กันยายน 2555 เรื่อง คู่มือการบันทึกรายการกันเงินไว้เบิกเหลื่อมปีและขยายเวลาเบิกจ่ายเงินในระบบ GFMIS ผ่าน GFMIS Web Online สำหรับหน่วยเบิกจ่ายระดับกรมที่ไม่ได้รับจัดสรรเครื่อง GFMIS Terminal บทที่ 3 ข้อ 3. การยกเลิกเอกสารสำรองเงิน

## 2. การกันเงินไว้เบิกเหลื่อมปีและการขยายเวลาเบิกจ่ายเงิน

เมื่อหน่วยงานบันทึกเอกสารสำรองเงิน กรณีมีหนี้ผูกพัน ประเภทเอกสาร CX เสร็จเรียบร้อยแล้ว ให้หน่วยงานทำการคัดเลือก (List) และ ยืนยัน (Confirm) เอกสารสำรองเงินดังกล่าว ตามหนังสือกรมบัญชีกลาง ด่วนที่สุด ที่ กค 0409.3/ว365 ลงวันที่ 14 กันยายน 2555 เรื่อง คู่มือการบันทึกรายการกันเงินไว้เบิกเหลื่อมปี และขยายเวลาเบิกจ่ายเงินในระบบ GFMIS ผ่าน GFMIS Web Online สำหรับหน่วยเบิกจ่ายระดับกรมที่ไม่ได้รับจัดสรร เครื่อง GFMIS Terminal บทที่ 4 การคัดเลือกเอกสารสำรองเงิน (สง.02) และ บทที่ 6 การอนุมัติรายการนำส่ง เอกสารสำรองเงิน (อพง01)